## MANXTIMINGSOLUTIONS.COM

## Race Result - How to modify the Event Page Banner

**Synopsis:** Each event has its own page on the system. Across the top is space for a custom event banner. If you do not specify a banner image, Race Result will display a default based on the type of sport: Running, Cycling, etc.

**Pre-requisites:** You should already have designed your banner image, ideally using a suitable graphics package. This needs to be a jpeg format image of 1150 x 212 pixels. You can include any graphics you want and these may include the event name, location and date. If you have a sponsor, you may also want to include their logo etc in the design. You should save this to a suitable folder on your PC as a file named <banner.jpg>.

You also need access to the "my.raceresult.com" tab for the event.

## Navigate to the Race Result Event Management Page

- 1. From a PC, Laptop or Tablet browser, navigate to Race Result: <u>https://events.raceresult.com</u>
- 2. Logon with your User name (5-digit logon or username) and password.
- 3. From your list of events, select (click on) the event you wish to work with.
- 4. The event summary panel will open and you will see a list of tabs in the black bar across the top: Overview / Main Window / Participants / Output / my.raceresult.com / Tools (note that you may not have access to all of these).

## Update the Event Banner

- 5. Click on the "my.raceresult.com" tab. This will open the management page for all online content.
- 6. From the left hand sidebar list of options, under "Basic Settings", click on "Activate my.raceresult.com".
- 7. On the RH panel, you will see a section entitled "Cover picture".

|  | Cover picture                   |
|--|---------------------------------|
|  | If you want to have a custom of |

If you want to have a custom cover picture at the top of my.raceresult.com, you can choose one here. Note: Pictures with a resolution of 970x180 pixels give best results Banner.ipg

Hide event name and date (e.g. integrated into the cover picture)

- 8. To replace the banner image, click on the "hand" at the RHS. This will open the "Pictures" selection window.
- 9. If there is already a file called <banner.jpg> shown, delete it by clicking on the red cross that appears at the top RHS of the image icon when you hover your mouse over it.
- 10. Now click on the "Browse" button at the top, navigate to the folder on your PC where you stored the image and select it. Wait a few moments whilst your PC uploads it to the server.
- 11. Your new banner image will now show in the "Pictures" window. Click on it to select the new image.
- 12. You have a choice whether to check the "Hide event name and date..." box. If left unchecked, Race Result will partially overlay your banner with the event name & date. It depends on the nature of your banner image as to whether this is a good idea. However, you should have the event name and date shown somewhere on the Info Page so that visitors can be sure that they are viewing the correct event.
- 13. Finally, click on the blue "save" icon at the top LH corner of the screen. This will apply your update.
- 14. You have now successfully updated the banner image on your event page.
- 15. When you are happy with the result, please email a copy of your banner image to us at MTS so that we know you have changed it and also so that we can keep a copy for our records.